# 解析ソフトウェア **Q**&A サポートサイト 操作説明書

(第2版)

2020年7月31日

J I Pテクノサイエンス株式会社

- 1. Q&A サポートサイトについて
  - 1.1 Q&A サポートサイトの紹介
  - 1.2 サイトの機能
- 2. 操作説明
  - 2.1 ユーザ ID とパスワード
  - 2.2 ログイン
  - 2.3 会員情報
  - 2. 4 新規問い合わせ
  - 2.5 過去の問い合わせ検索
  - 2.6 ログアウト
- 3. トラブル発生時の対応

- 1. Q&A サポートサイトについて
- 1.1 Q&A サポートサイトの紹介

弊社解析ソフトウェアに対するユーザ様の疑問に速やかにお答えすることを目的とし、Q&A サポートサービスを提供する WEB サイトを開設しました。

過去の Q&A (お問い合わせとその回答) や FAQ (よくある質問)の検索機能により、これまでの "ソフトウェアサポートサービスチーム"による問い合わせ回答のほかに、ユーザ様ご自身で解決することを支援いたします。

また、問い合わせと FAQ 以外にもユーザ様にとって役立つ情報や機能を追加していく予定ですので是非ご活用願います。

#### 1.2 サイトの機能

本サイトには以下の機能とサービスがあります。

なお、DIANA ユーザ様と PLAXIS ユーザ様でメニュー表示が異なります。

- ① ソフトウェアに関する問い合わせ回答(新規問い合わせ、過去の問い合わせ検索)
- ② ライセンス更新
- FAQ (よくある質問)
- ④ Tips (ちょっとしたコツ)
- ⑤ 例題
- ⑥ マニュアル
- ⑦ 新着情報(弊社からの情報提供)

※②~⑥は DIANA ユーザ様のみの機能です。

#### 2. 操作説明

2.1 ユーザ ID とパスワード

本サイトのユーザ ID と初期パスワードは、ソフトウェア購入時に「解析ソフトウェア Q&A サ ポートサイト ご登録内容確認のご案内」でお知らせしております。

なお、初回ログイン時に、パスワードは第三者が推測しにくいパスワードに変更し、関係者以外 に漏えいしないように管理をお願いいたします。

#### 2.2 ログイン

本サイトのトップページのサイドメニューから、ユーザ ID とパスワードを入力しログインして ください。FAQ 情報はログインをしなくても閲覧が可能です。なお、パスワードを3回以上間違 えると、24 時間ロック状態になりますのでご注意願います。

【ログイン前の画面】

## JIPテクノサイエンス 株式会社

#### 解析ソフトウェアQ&Aサポートサイト

| ホーム                  | DIANA FAQ               |              |           |                       |          |                            |                         |
|----------------------|-------------------------|--------------|-----------|-----------------------|----------|----------------------------|-------------------------|
| ○ 新着情報               |                         |              |           | 過去の                   | の情報はこちら  | ○ 会員情報                     |                         |
|                      |                         |              |           |                       |          | ユーザーID                     |                         |
| 2020/05/07           |                         |              | 그ㅡザ II    | <mark>)</mark> とパスワード | を入力      | パスワード                      |                         |
|                      |                         |              | してログ      | インします。                |          | ログイン                       |                         |
| (明本海内)               |                         |              |           |                       |          | パスワードを忘れ<br>fem_sales@cm.j | た場合の連絡先<br>jip-ts.co.jp |
| ○ 鼡理員科               |                         |              |           |                       |          |                            | 創い力                     |
| Q&Aサポートセ<br>Q&Aサポートセ | マイト開設のご案内<br>マトご利用案内 ※本 | サイトのご利用前     | こごー読願います。 |                       |          | DIANA                      | 「ロリンシリ                  |
| עמאטאר- ויש          | 11 下葉作範明音               |              |           |                       |          | > PLAXIS                   |                         |
|                      |                         |              |           |                       |          | → TDAP III                 |                         |
|                      |                         |              |           |                       |          | ○ 開発元(外音                   | 『リンク)                   |
|                      |                         |              |           |                       |          | → DIANA FEA社               |                         |
| 【ログイン後               | 後の画面】DLA                | ANA ユーザ      | の場合       | ユーザ ID とコ             | ユーザ名が表示  | it is                      |                         |
| JIPテクノザ1             | イエンス株式会社                |              |           | れます。                  |          |                            | ユーザーID:                 |
| 解析ソフトウュ              | ድፖQ&Aサポート               | サイト          |           |                       |          |                            | ザー名:000大学<br>ログアウト      |
| ホーム                  | 過去の問い合わせ                | 新規問い合わせ      | ライセンス更新   | DIANA FAQ             | Tips     | 例題                         | マニュアル                   |
| ○ 新着情報               |                         |              |           | 過                     | 去の情報はこちら | ○ 会員情報                     |                         |
|                      | 利                       | _<br> 用可能なメニ | ューが表示され   | <b>ヽ</b> ます。          |          | • 登録内容                     |                         |
|                      | *DIANA =                | ューザ、PLAXI    | S ユーザでメニ= | ーが異なります。              |          | <ul> <li>登録内容変更</li> </ul> |                         |
|                      |                         |              |           |                       |          | ○ 製品情報(                    | 外部リンク)                  |
| ○ 関連資料               |                         |              |           |                       |          |                            |                         |
| 08411                | イト問題のご安内                |              |           |                       |          | • TDAP III                 |                         |
| Q&Aサポートサ<br>Q&Aサポートサ | イトご利用案内 ※本サ<br>イト遅作説明書  | イトのご利用前にこ    | 一読願います。   |                       |          | ○開発元(外:                    | 部リンク)                   |
|                      |                         |              |           |                       |          | ,DIANA FEA社                |                         |

#### 2.3 会員情報

本サイトは、弊社解析ソフトウェアの保守締結ユーザ様にサービスを提供しております。最初の保 守締結時に初期情報(ユーザ ID、パスワード、ご契約者様のメールアドレス)を登録いたします。 サポートサイトにログインしていただけますと、ユーザ様にてパスワード変更および送信先メールア ドレス追加を行うことが可能です。

【会員情報画面】

サイドメニュー「会員情報」の「登録内容」をクリックすると、現在登録されている情報を確認で きます。

| ホーム                                     | 過去の問い合わせ | 新規問い合わせ        | ライセンス更新 | DIANA FAQ | Tips | 例題                         | マニュア   |
|-----------------------------------------|----------|----------------|---------|-----------|------|----------------------------|--------|
| 会員様情報                                   |          |                |         |           |      | ○ 会員情報                     |        |
| 会員様情報                                   | Į        |                |         |           |      | > 登録内容                     |        |
| ユーザーキ                                   | 3        |                |         |           |      | <ul> <li>登録内容変更</li> </ul> | J      |
| 録メールアト                                  | *VX      | <i>ca</i> 6720 | 22      |           |      | ○ 製品情報(タ                   | 外部リンク) |
| 追加送信券<br>メールアドレ                         | ŧ<br>Z   |                |         |           |      | > DIANA                    |        |
| ~ ~ ~ ~ ~ ~ ~ ~ ~ ~ ~ ~ ~ ~ ~ ~ ~ ~ ~ ~ |          |                |         |           |      | > PLAXIS                   |        |
|                                         | _        |                |         |           |      | → TDAP III                 |        |
|                                         |          |                |         |           |      | ○ 開発元(外部                   | ポリンク)  |
|                                         |          |                |         |           |      | ・ DIANA FEA社               |        |
|                                         |          |                |         |           |      |                            |        |
|                                         |          |                |         |           |      |                            |        |
|                                         |          |                |         |           |      |                            |        |
|                                         |          |                |         |           |      |                            |        |
| 剥情報を変更                                  |          |                |         |           |      |                            |        |
|                                         |          |                |         |           |      |                            |        |

## 【会員情報変更画面】

ここでは、パスワードの変更と送信先メールアドレスの設定が可能です。

| ▶ 会員様情報          |                                                        |
|------------------|--------------------------------------------------------|
| ユーザー名<br>ユーザーID  | 000 <del>大学</del><br>パスワードの変更<br>ご契約時の登録メールアドレスは       |
| パスワード            | パスワードを変更する 変更できません。                                    |
| 登録メールアドレス        | 登録メールアドレスを変更する場合は fem_sales@cm.jip-ts.co.jp までご連絡ください。 |
| 追加送信先<br>メールアドレス |                                                        |

当サイトは、携帯電話などPC以外の端末を使用した接続環境では、正しく表示されない場合がございます。 PCでご利用されるメールアドレスのご登録をお勧めいたします。

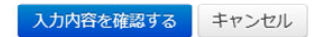

## 【パスワードの変更】

| ▶ 会員様情報       |                                                                                     |
|---------------|-------------------------------------------------------------------------------------|
| 現在のパスワード      | ●●●●●●●●<br>パスワードを変更する場合は、現在のパスワードと新しいパスワードを入力して下さい。                                |
| 新しいバスワード      | ●●●●●●●●●●<br>ユーザーIDと同一文字列は利用できません。<br>8文字以上で設定して下さい。<br>英字のみまたは数字のみのパスワードは設定できません。 |
| 新しいパスワード(確認用) |                                                                                     |
| 入力内容を確認するキャ   | ンセル                                                                                 |

| 【追加送信先メールア | ドレスの追加変更】 |
|------------|-----------|
|------------|-----------|

| ▶ 会員様情報                        |                                             |                         |                 |           |  |
|--------------------------------|---------------------------------------------|-------------------------|-----------------|-----------|--|
| ユーザー名                          | 000大学                                       |                         |                 |           |  |
| ユーザーID                         |                                             |                         |                 |           |  |
| パスワード                          | パスワードを変更する                                  |                         |                 |           |  |
| 登録メールアドレス                      | 登録メールアドレスを変更する場合は fem_sa                    | les@cm.jip-ts.co.jp までる | ご連絡ください。        |           |  |
| 追加送信先<br>メールアドレス               |                                             |                         |                 |           |  |
|                                |                                             | ▶ 会員様情報                 |                 |           |  |
|                                |                                             | ユーザー名                   | 000大学           |           |  |
|                                |                                             | ユーザーID                  |                 |           |  |
|                                |                                             | 登録メールアドレス               |                 |           |  |
|                                |                                             | 追加送信先<br>メールアドレス        |                 |           |  |
|                                |                                             |                         |                 |           |  |
|                                |                                             |                         |                 |           |  |
|                                |                                             | 確認可                     | 画面が表示され         | ます。       |  |
|                                |                                             | ~ 亦 更                   | 内容が上ろしけ         | れば「送信する」  |  |
|                                |                                             |                         |                 | 10は「2日)で」 |  |
|                                |                                             |                         | <i>~ をクリツクし</i> | ۶ £ 9 °   |  |
| 当サイトは、携帯電話などP<br>PCでご利用されるメールア | ℃以外の端末を使用した接続環境では、正しく表<br>ドレスのご登録をお勧めいたします。 |                         |                 |           |  |
| 入力内容を確認する                      | キャンセル                                       | 送信する 修正する               |                 |           |  |
| 変更後、「」                         | 入力内容を確認する」                                  |                         |                 |           |  |
| ボタンをク                          | <u>リックします。</u>                              |                         |                 |           |  |

#### 2. 4 新規問い合わせ

新規問い合わせ投稿画面より、新規の問い合わせを行います。

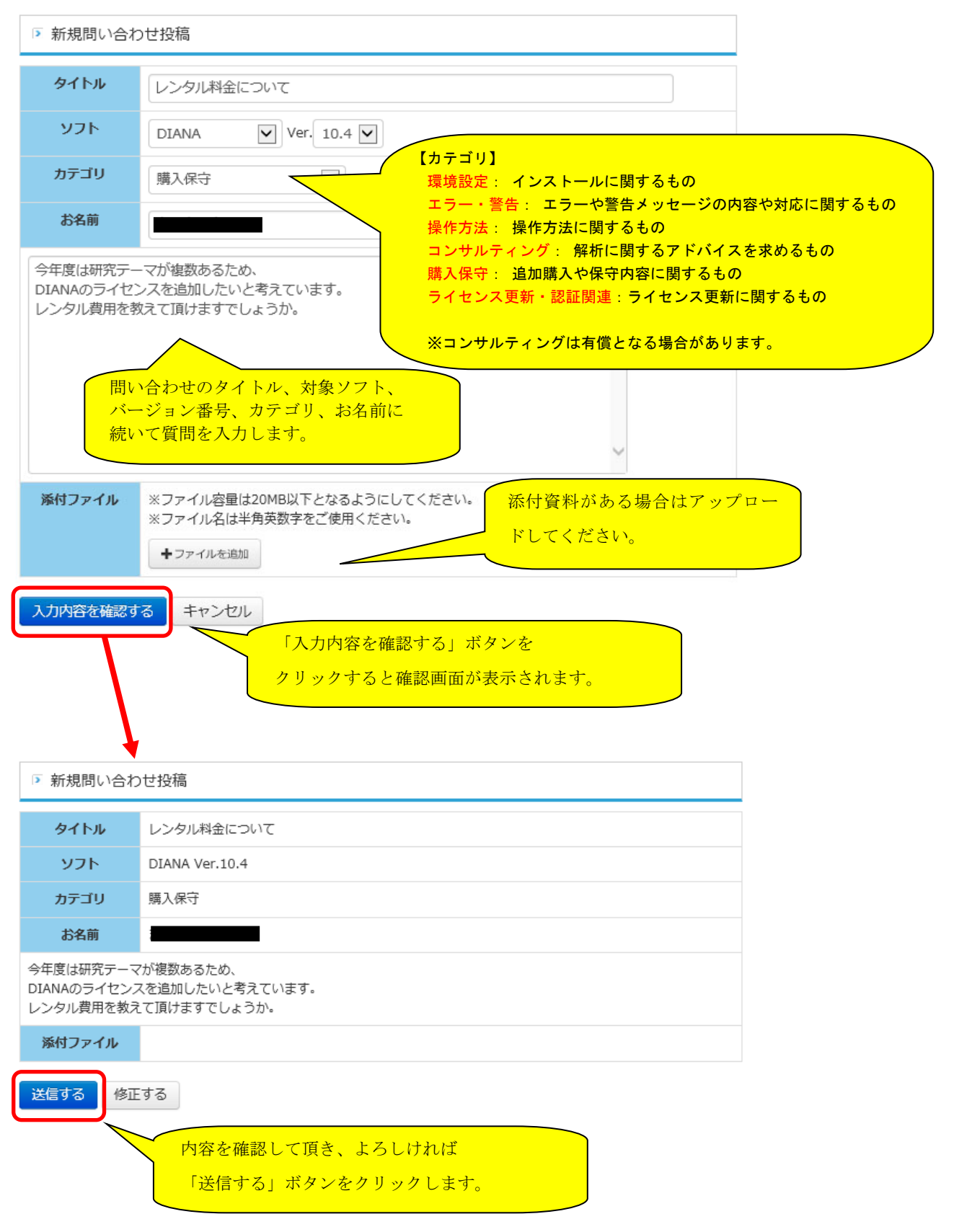

「送信する」ボタンをクリック

■受付メールが送信されます

メールのイメージは以下のとおりです。

- 送信者 : JIP テクノサイエンス <fem\_support@cm.jip-ts.co.jp>
- 件名 : 【DIANA 問合せ】〇〇〇大学/レンタル料金について

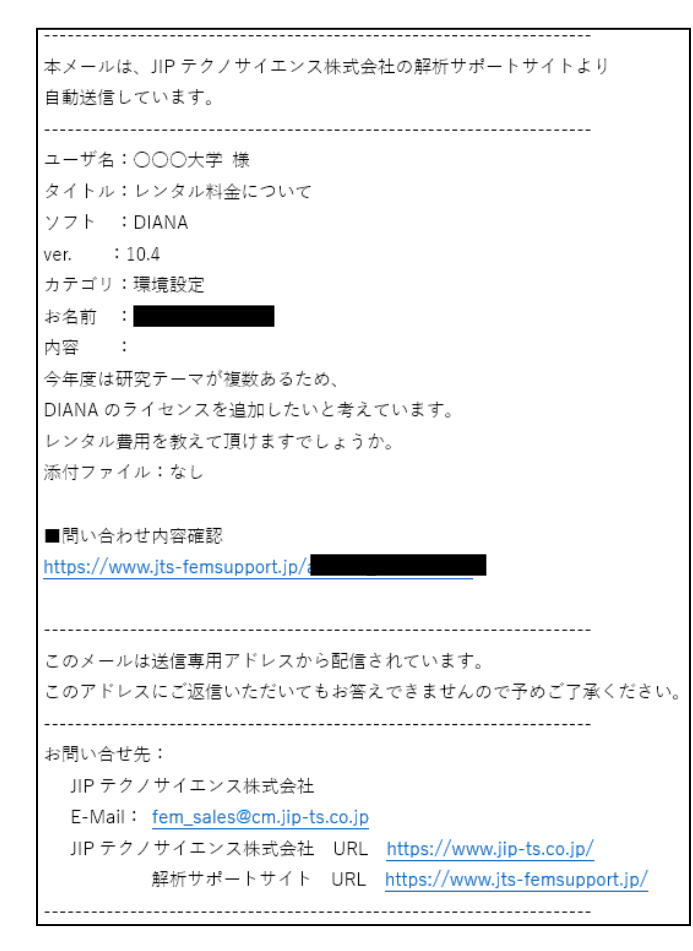

メールが届かない場合には、迷惑メールフィルターにより迷惑ボックスに弾かれている場合もありま すので、まずはそちらをご確認ください。そちらにも無い場合には「fem\_sales@cm.jip-ts.co.jp」ま でご連絡ください。

## 2.5 過去の問い合わせ検索

本サイトでは、過去に投稿した問い合わせとその回答を検索することが可能です。 サイドメニューから「過去の問い合わせ」をクリックします。

| <i>JIPテクノサイエンス</i> 株式会社<br>解析ソフトウェアQ&Aサポートサイト |          |         |         |           |      |  |  |  |
|-----------------------------------------------|----------|---------|---------|-----------|------|--|--|--|
| ホーム                                           | 過去の問い合わせ | 新規問い合わせ | ライセンス更新 | DIANA FAQ | Tips |  |  |  |

【過去の問い合わせ検索画面】

| 検索                                                           |                                                                                               |                                                                                              |                  |  |  |  |  |  |
|--------------------------------------------------------------|-----------------------------------------------------------------------------------------------|----------------------------------------------------------------------------------------------|------------------|--|--|--|--|--|
| 7ト                                                           | 指定しない                                                                                         | ✔ Ver. 指定し                                                                                   | ない               |  |  |  |  |  |
| 種別                                                           |                                                                                               |                                                                                              |                  |  |  |  |  |  |
| カテゴリ 指定しない 🗸                                                 |                                                                                               |                                                                                              |                  |  |  |  |  |  |
| -9-1                                                         |                                                                                               |                                                                                              | この画面を最初に開いたときは   |  |  |  |  |  |
| 検索                                                           |                                                                                               |                                                                                              | 全件の問い合わせが表示されます。 |  |  |  |  |  |
|                                                              |                                                                                               |                                                                                              |                  |  |  |  |  |  |
|                                                              |                                                                                               |                                                                                              |                  |  |  |  |  |  |
| 過去の問い                                                        | 合わせ                                                                                           |                                                                                              |                  |  |  |  |  |  |
| 過去の問い<br>No.                                                 | 合わせ<br>日付                                                                                     | カテゴリ                                                                                         | fta              |  |  |  |  |  |
| 過去の問い<br>No.<br>0013                                         | 合わせ<br>日付<br>2020/07/29                                                                       | <b>カテゴリ</b><br>環境設定                                                                          | 件4<br>レンタル料金について |  |  |  |  |  |
| 過去の問い<br>No.<br>0013<br>0012                                 | 合わせ<br>日付<br>2020/07/29<br>2020/06/10                                                         | <b>カテゴリ</b><br>環境設定<br>環境設定                                                                  | 作れレンタル料金について     |  |  |  |  |  |
| 過去の問い<br>No.<br>0013<br>0012<br>0011                         | 合わせ<br>日付<br>2020/07/29<br>2020/06/10<br>2019/11/19                                           | カテゴリ       環境設定       環境設定       環境設定                                                        | 作: レンタル料金について    |  |  |  |  |  |
| 過去の問い<br>No.<br>0013<br>0012<br>0011<br>0010                 | 合わせ<br>日付<br>2020/07/29<br>2020/06/10<br>2019/11/19<br>2019/06/17                             | カテゴリ       環境設定       環境設定       環境設定       ステー・警告                                           | 作3 レンタル料金について    |  |  |  |  |  |
| 過去の問い<br>No.<br>0013<br>0012<br>0011<br>0010<br>0009         | 合わせ<br>日付<br>2020/07/29<br>2020/06/10<br>2019/11/19<br>2019/06/17<br>2019/03/27               | カテゴリ       環境設定       環境設定       環境設定       環境設定       環境設定       エラー・警告       環境設定          | 作れレンタル料金について     |  |  |  |  |  |
| 過去の問い<br>No.<br>0013<br>0012<br>0011<br>0010<br>0009<br>0008 | 合わせ<br>日付<br>2020/07/29<br>2020/06/10<br>2019/11/19<br>2019/06/17<br>2019/03/27<br>2019/03/16 | カテゴリ       環境設定       環境設定       環境設定       環境設定       環境設定       環境設定       環境設定       環境設定 | 作社 レンタル料金について    |  |  |  |  |  |

#### 【過去の問い合わせ詳細画面】

該当する問い合わせが見つかった場合、件名をクリックすると詳細情報が表示されます。

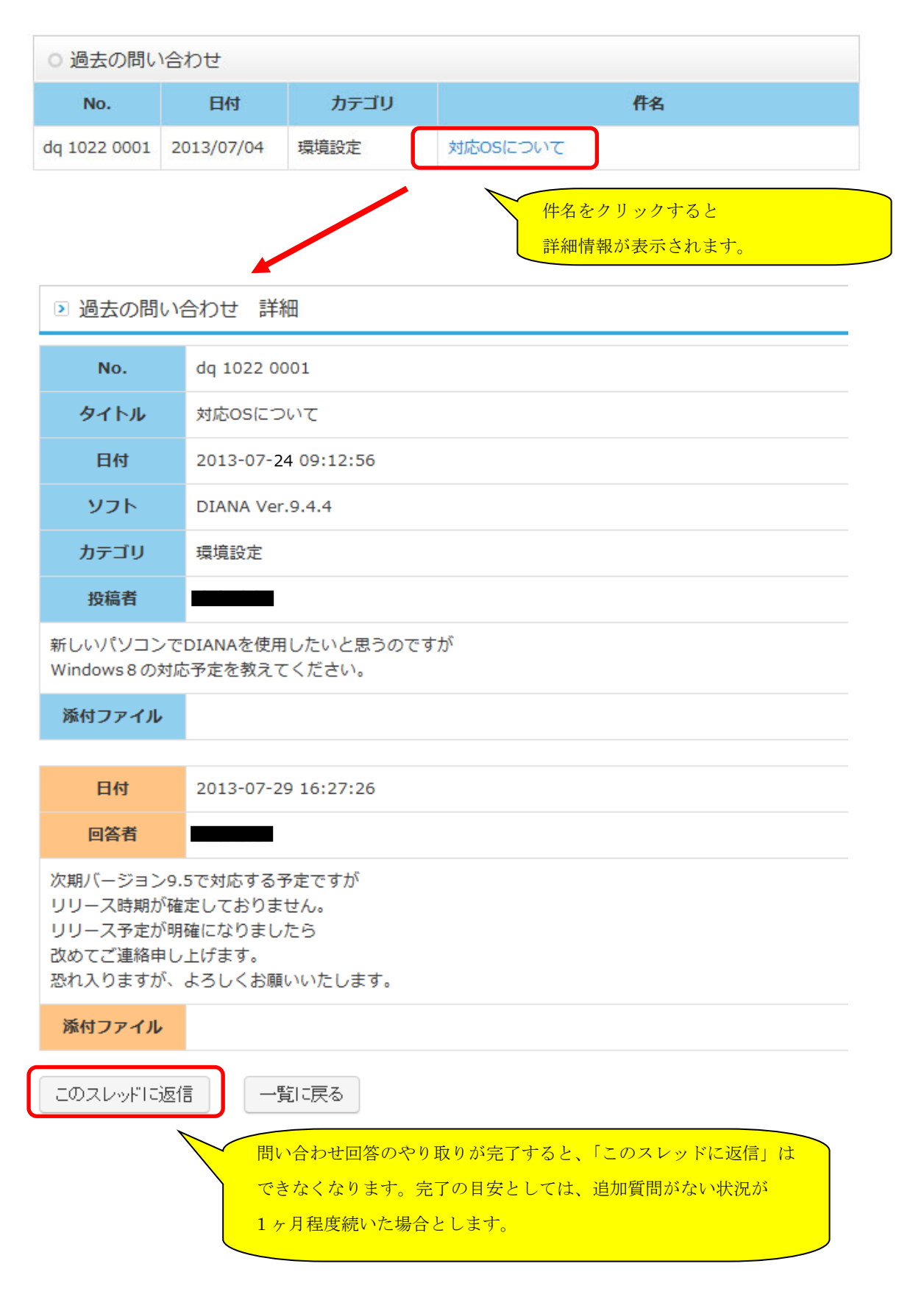

## 2.6 ログアウト

画面右上の「ログアウト」をクリックするとログアウトします。

| <b>JIPテクノサイ</b><br>解析ソフトウェ                                                                                       | -د                                                                         | ユーザーID :<br>-ザー名 : 000大学<br>ログアウト |         |           |           |                                                                                                    |                  |  |  |  |
|----------------------------------------------------------------------------------------------------|----------------------------------------------------------------------------|-----------------------------------|---------|-----------|-----------|----------------------------------------------------------------------------------------------------|------------------|--|--|--|
| ホーム                                                                                                    | 過去の問い合わせ                                                                   | 新規問い合わせ                           | ライセンス更新 | DIANA FAQ | Tips      | 例題                                                                                                    | マニュアル            |  |  |  |
| <ul> <li>新着情報</li> <li>         の 関連資料         Q&amp;Aサポートサー<br/>Q&amp;Aサポートサー<br/>Q&amp;Aサポートサー     </li> </ul> | イト開設のご案内<br>イトご利用案内 ※本せ<br>イト操作説明書                                         | サイトのご利用前にご                        | 読願います。  | <u>لا</u> | 当去の情報はごちら | <ul> <li>会員情報</li> <li>登録內容</li> <li>登録內容変更</li> <li>登録內容変更</li> <li>登録內容変更</li> <li>登録內容変更</li> <li>● 製品情報(</li> <li>● DIANA</li> <li>&gt; PLAXIS</li> <li>&gt; TDAP III</li> <li>● 開発元(外</li> <li>&gt; DIANA FEA社</li> </ul> | (外部リンク)<br>部リンク) |  |  |  |
| 事業内容   会社概要   採用情報   お問い合わせ   ブライバシーポリシー                                                                         |                                                                            |                                   |         |           |           |                                                                                                    |                  |  |  |  |
|                                                                                                    | Copyright © 2003-2020 JIP Techno Science Corporation. All Rights Reserved. |                                   |         |           |           |                                                                                                    |                  |  |  |  |

#### 3. トラブル発生時の対応

本サイトはセキュリティに配慮してサービスを提供しておりますが、以下のようなリスクが存 在します。

①システム障害等による利用停止
 ②不正アクセス

(1)システム障害等により利用できない場合

サーバメンテナンス等によりサービスの停止予定がある場合は、本サイトにその情報を掲 示してお知らせいたします。

システムトラブル等による予期できないサービスの停止については、ご連絡が遅れること や、事後の報告となることがございます。

なお、復旧が長期化する場合は、弊社営業担当より代替手段をご連絡させていただきます。

(2) 不正アクセスの形跡がある場合

憶えのない問い合わせ投稿がある場合など、第3者が侵入している形跡がある場合には、 下記の【お問い合わせ先】にご連絡ください。

■不正アクセスの予防について

本サイトでは企業や学校単位で発行されたユーザ ID を複数人で共同利用することが可能 です。そのため、企業担当者の転勤や転職、学校担当者の卒業時などに適切にパスワードの 変更を行って頂くことが重要となります。

【お問い合わせ先】

不明点などございましたら、下記までご連絡頂きますようお願い申し上げます。 専用 E-mail: fem\_sales@cm.jip-ts.co.jp

以上